## Panduan Pengisian Survei HELQS Versi Self Report (Untuk Trainee)

1. Menuju website <a href="https://pemimpin.or.id/">https://pemimpin.or.id/</a> dan pilih menu HELQS – Pengisian HELQS

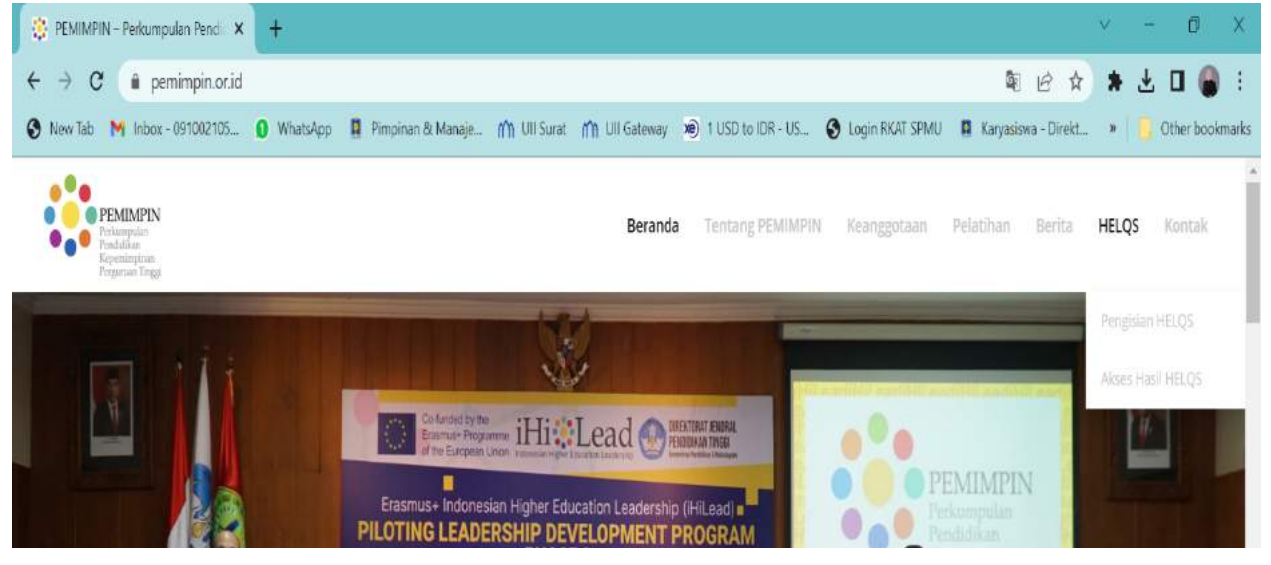

2. Akan terbuka laman survei.pemimpin.or.id kemudian pilih menu Self Report

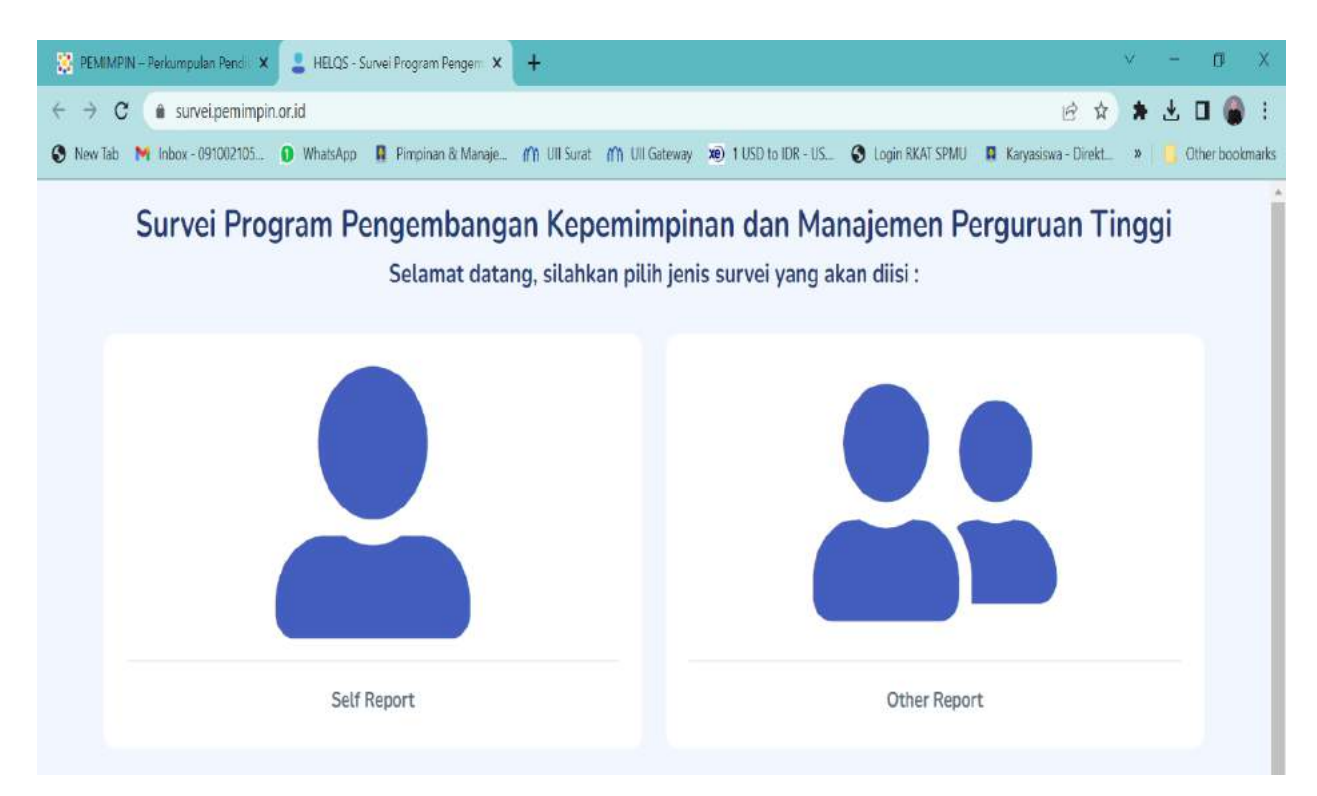

## 3. Masuk ke halaman Pendahuluan – Persetujuan untuk Berpartisipasi

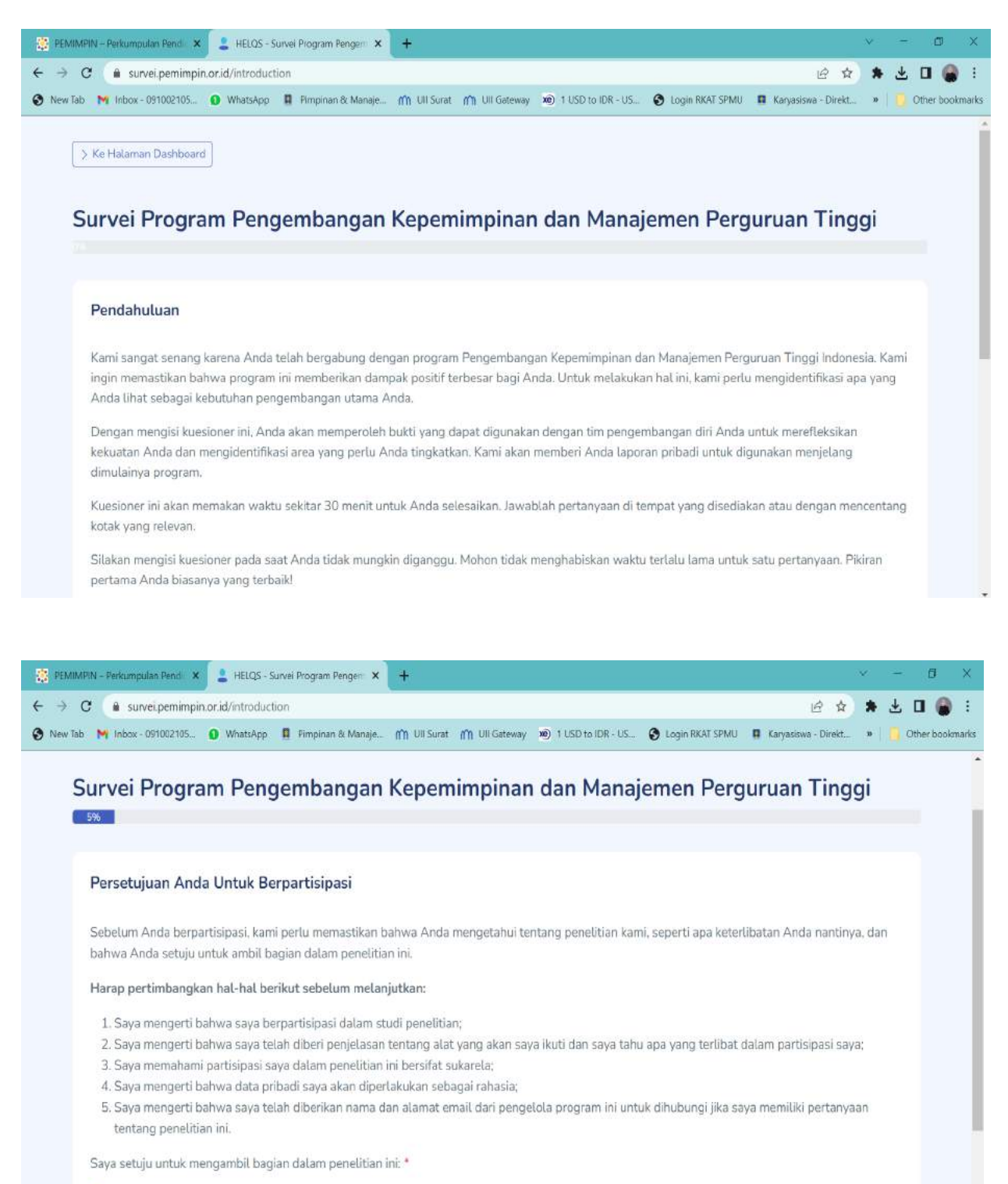

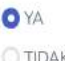

**TIDAK** 

4. Masuk ke halaman Tentang Anda dan isilah identitas yang ada secara lengkap.

| Tentang Anda                     |   |                                                                                        |   |
|----------------------------------|---|----------------------------------------------------------------------------------------|---|
| Siapakah nama Anda? *            |   | Periode Pengisian *                                                                    |   |
| Pilih Institusi 🔹 Pilih Kandidat | * | Pilih Periode                                                                          | • |
| Usia *                           |   | Bidang Keilmuan *                                                                      |   |
| lenis Kelamin *                  |   | Tipe Kepegawaian *                                                                     |   |
| Pilih Jenis Kelamin              | * | Pilih Tipe Kepegawaian                                                                 | * |
| Email *                          |   | Kategori Peran Pekerjaan Anda *                                                        |   |
|                                  |   | Pilih Kategori Peran Pekerjaan                                                         | • |
| Tingkat Pendidikan Terakhir *    |   | Berapa tahun Anda telah bekerja dalam peran<br>kepemimpinan/manajemen Anda saat ini? * |   |
| Pilih Pendidikan Terakhir        | * |                                                                                        |   |

5. **Cek email** yang alamat emailnya telah diisikan dalam halaman isian survei tadi - Klik **link verifikasi** yang ada pada email dan **masukkan Kode** ke form survei di link verifikasi.

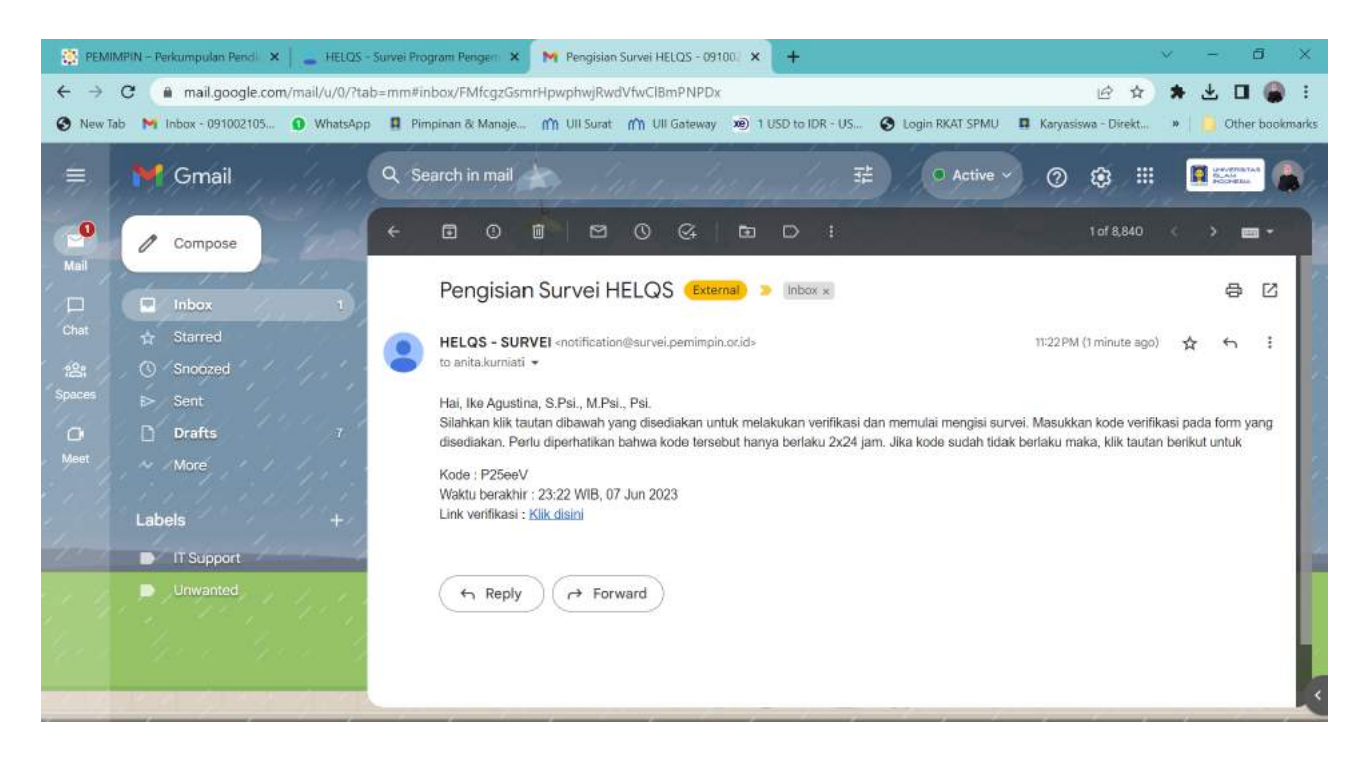

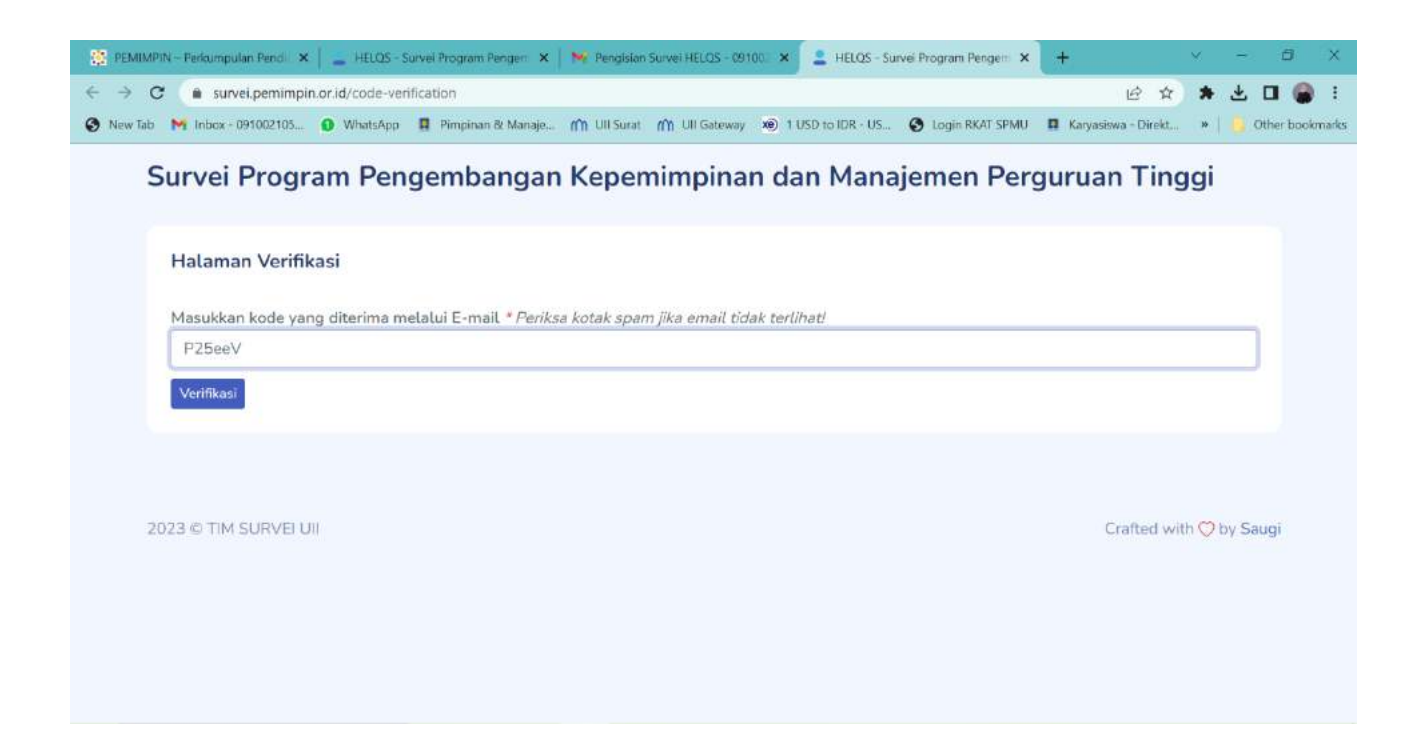

6. Isi survei sampai halaman terakhir - klik Selesai

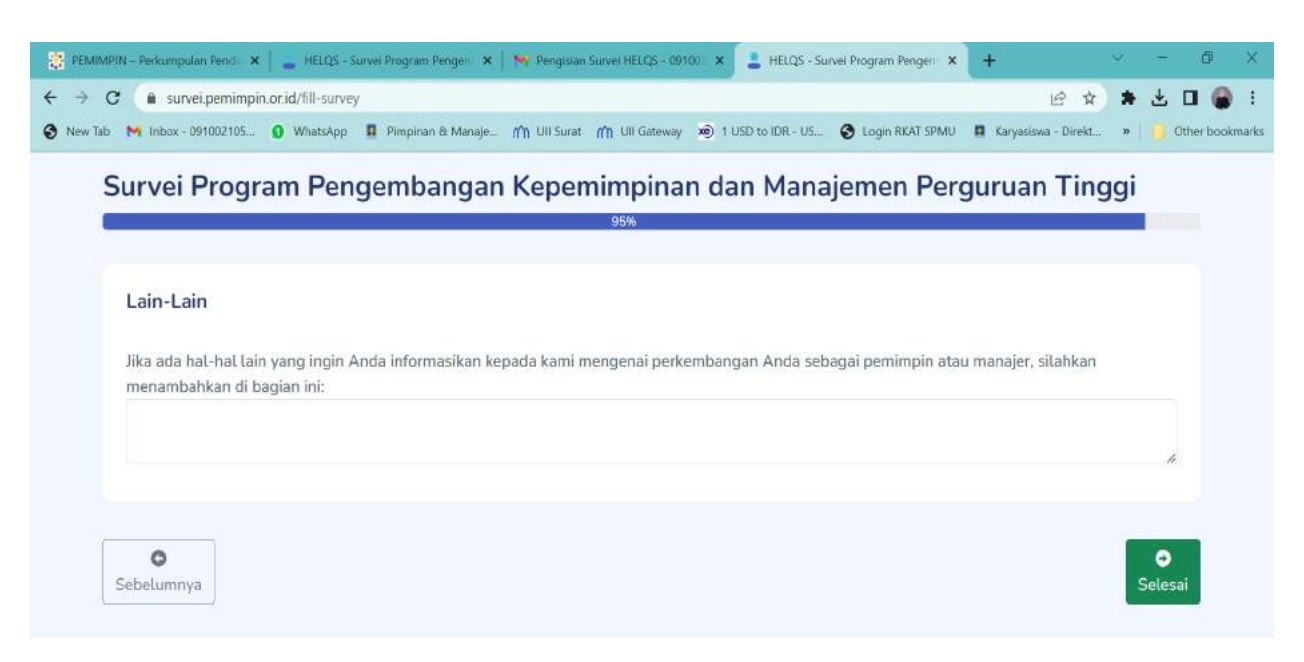

7. Isian survei akan dikirim ke email masing-masing yang telah didaftarkan.

| PANDUAN AKSES HASIL HELQS                                                               |  |
|-----------------------------------------------------------------------------------------|--|
| Untuk mengakses hasil HELQS secara lengkap, silahkan mengikuti langkah-langkah berikut: |  |
| 1. Masuk ke website <u>https://pemimpin.or.id/</u>                                      |  |
| 2. Lalu pilih menu HELQS – Akses Hasil HELQS                                            |  |
| 3. Isikan alamat email yang telah didaftarkan saat mengisi survei HELQS                 |  |